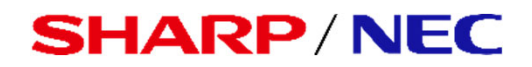

### パブリックディスプレイ Eシリーズ

<u>対象機種</u> LCD-E657Q LCD-E557Q LCD-E507Q LCD-E437Q LCD-E327

# USBメニュー 簡易操作マニュアル

<u>~USBメモリ-を使ったコンテンツ再生~</u>

### ■USBメニューでできること

USBメモリーに保存された動画、音楽(音声)、写真(静止 画)ファイルをディスプレイで再生することができます。

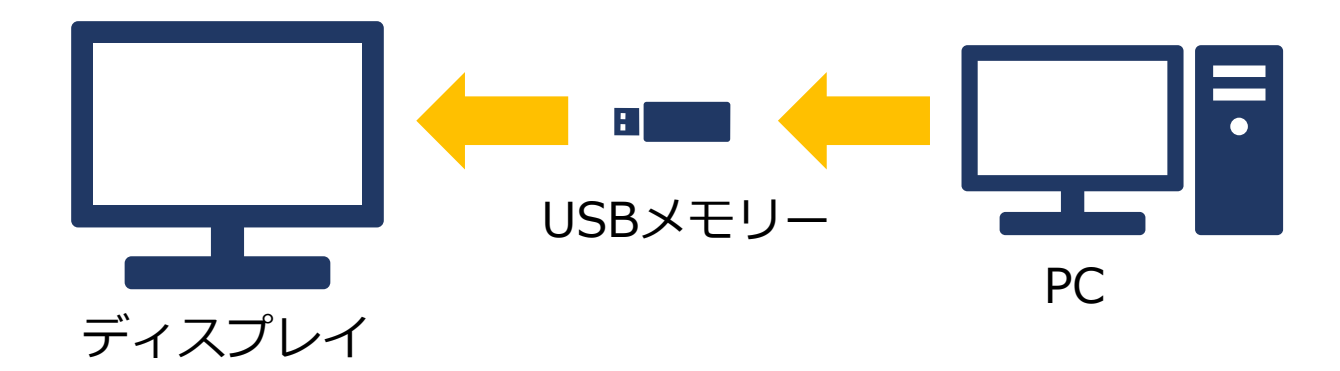

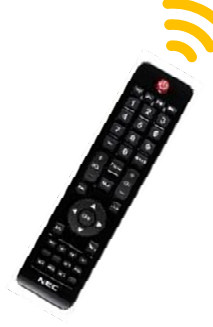

ファイルの選択や再生はリモコンで操作します。 ※動画、写真(静止画)の混在再生はできません。 USBデモモード設定で自動再生も可能です。

【USBメニュー画面】

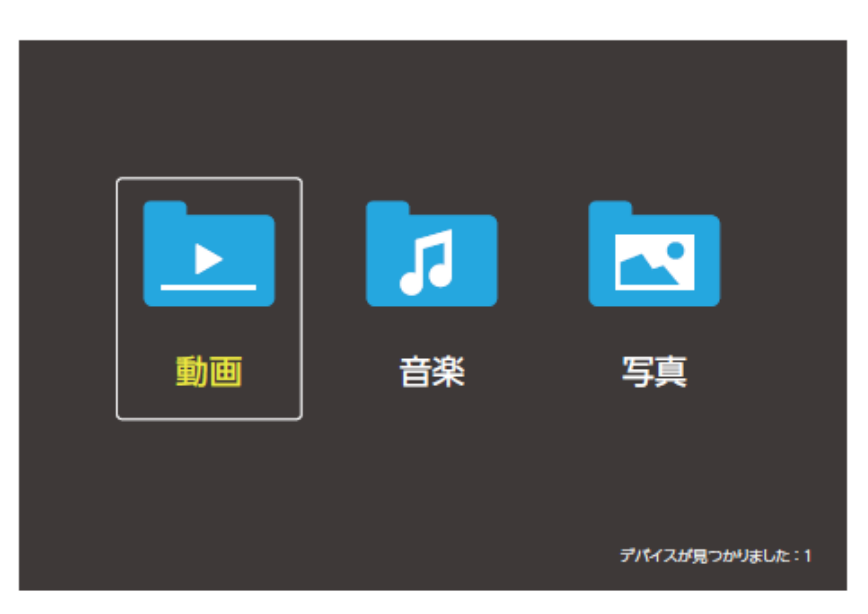

【注意事項】

本マニュアル対象機種の連続使用時間は<u>16時間</u>までを 推奨しております。

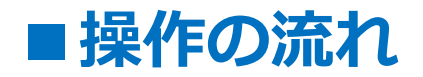

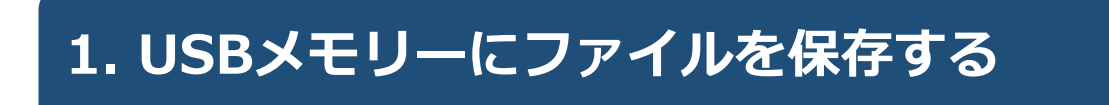

## 2. USBメモリーをディスプレイに取り付ける

3. ディスプレイの電源を入れる

4. 入力切替でUSBを選択する

5. USBメニューを操作しファイルを再生する

### 6. USBデモモードを使用する

### 1. USBメモリーにファイルを保存する

PCを使って、再生したい動画、音楽(音声)、写真(静止) 画)ファイルをUSBメモリーに保存します。

#### 【注意事項】

- ・USBメニューでファイルを再生する順番は、
   <u>USBメニューのファイル選択画面で選んだファイルの順番</u>
   (プレイリストの順番)です。
- ・フォルダー階層をまたがってファイルを選んだ場合でも
   <u>USBメニューのファイル選択画面で選んだファイルの順番</u>
   <u>(プレイリストの順番)</u>でファイルを再生します。
- ・USBメニューのファイル選択画面でファイルを選ばずに 再生した場合、同じフォルダ内のすべてのファイルを再生 します。 その場合のファイルを再生する順番は、 PCを使ってファイルをUSBメモリーへ保存した順番です。

### ■USBのデータ方式と再生/表示可能なファイル仕様

|            |                         |                                                             | 補足                                                                                                    |
|------------|-------------------------|-------------------------------------------------------------|----------------------------------------------------------------------------------------------------|
| 対応ファイルシステム |                         | FAT16/32, NTFS                                              | 使用できるUSBメモリー容量<br>-最大32GB<br>使用できる最大ファイルサイズ<br>-最大4GB/ファイル(FAT32)<br>-最大2GB/ファイル(FAT16)                                       |
| 最大フォルダー階層数 |                         | 9                                                           |                                                                                                    |
| 写真<br>モード  | データ形式                   | JPEG, JPG, JPE                                              |                                                                                                    |
|            | 最大写真枚数                  | 997                                                         |                                                                                                    |
|            | 最小画像解像度                 | 75×75 ピクセル                                                  | パネル解像度の静止画や動画を準                                                                                                    |
|            | 最大画像解像度<br>(プログレッシブDCT) | 1,024×768<br>ピクセル                                           | 備頂くと一番綺麗に表示されます。<br>E657Q/E557Q/E507Q/E437Q<br>パネル解像度<br>3,840X2,160ピクセル                                                      |
|            | 最大画像解像度<br>(ベースラインDCT)  | 15,360×8,640<br>ピクセル                                        | E327<br>パネル解像度<br>1,920X1,080ピクセル                                                                                             |
| 音楽         | データ形式                   | MP3                                                         |                                                                                                    |
| モード        | データ転送速度                 | 32Kbps~320Kbps                                              |                                                                                                    |
| 動画<br>モード  | コンテナフォーマット              | MPG, MPEG,<br>MPEG2-TS,<br>MPEG2-PS,<br>MP4, MKV, AVI       | E657Q/E557Q/E507Q/E437Q<br>映像コーデック:<br>MPEG1/MPEG2/H.264の<br>最大解像度1080p 60fps<br>映像コーデック:<br>H.265の最大解像度<br>3 840x2 160 60fps |
|            | 映像コーデック                 | MPEG1,MPEG2,<br>H.263, H.264,<br>H.265, WMV,<br>Motion JPEG | E327<br>映像コーデック:<br>MPEG1/MPEG2/H.264/H.265の<br>最大解像度1080p 60fps                                                              |
|            | 音声コーデック                 | LPCM,MP3,AC-3,<br>AAC,WMA standard,<br>WMA 9 Professional   |                                                                                                    |

#### 【注意事項】

- ・全てのUSB機器に対して、その動作を保証するものではありません。
- ・USBハブは使用しないでください。
- ・上記条件を満たしている動画ファイルでも再生できない場合があります。
- ・ファイルのビットレートによっては、正常に再生されないことがあります。
- ・本機がサポートしていないコーデックで作成された動画ファイルは 再生できません。
- ・フォルダー名、ファイル名は<u>半角英数字をご使用</u>ください。 全角文字や半角文字は正しく表示されない、または表示されない事があり ます。

### 2. USBメモリーをディスプレイに取り付ける

再生したいファイルを保存したUSBメモリーを ディスプレイに取り付けます。

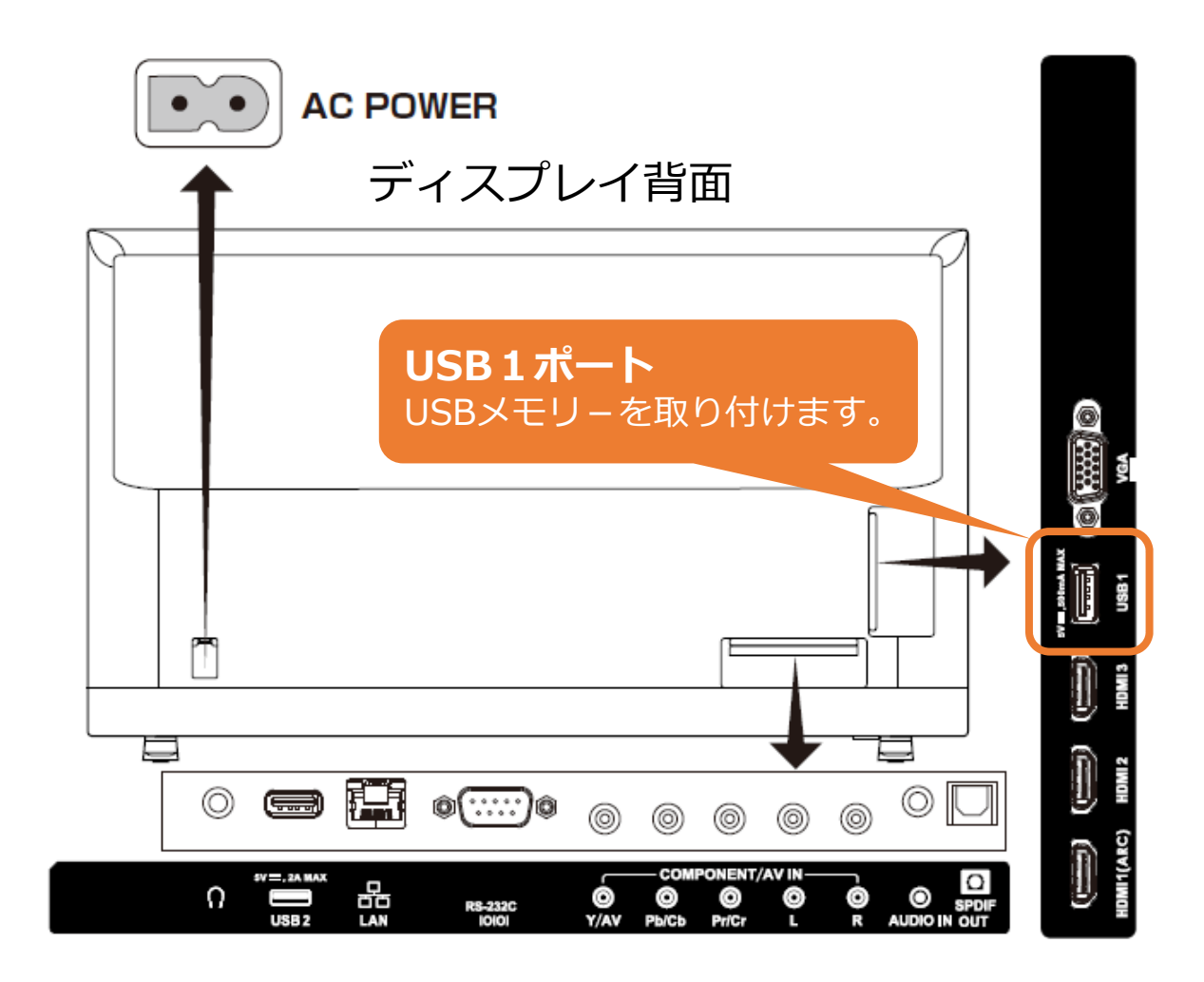

### 3. ディスプレイの電源を入れる

リモコンの[電源]ボタンまたは本機側面の[電源]ボタンを押 します。電源ランプが赤色点灯から赤色点滅になり電源オン の状態になります。

(画面に「Please Wait…が表示されます。)

【リモコン】 【ディスプレイ左側面】 電源 TV AV COMP HDMIPC または 2 3 5 4 6 7 8 9 0 PRE CH 電源ランプは赤色点灯から赤色点滅へ 画面に「Please Wait…」が表示されま + + Source す。 VOL CH 【リモコンの使用範囲】 Mute Display Exit DК FAV Menu リモコン操作をするときは、 ▶/11 -本機のリモコン受光部の方向に 30° 30 リモコンの先を向けてください。 リモコンは、受光部から7m以内、 CH-List CC 上下左右30°では3.5m以内で ご使用ください。 NEC

### 4.入力切替でUSBを選択する

①リモコンの[Source]ボタンを押します。
 ②[カーソル]ボタンでUSBを選びます。
 ③[OK]ボタンを押します。

※次ページ以降も選択は[カーソル]、決定は[OK]ボタンを押します。

#### 【リモコン】

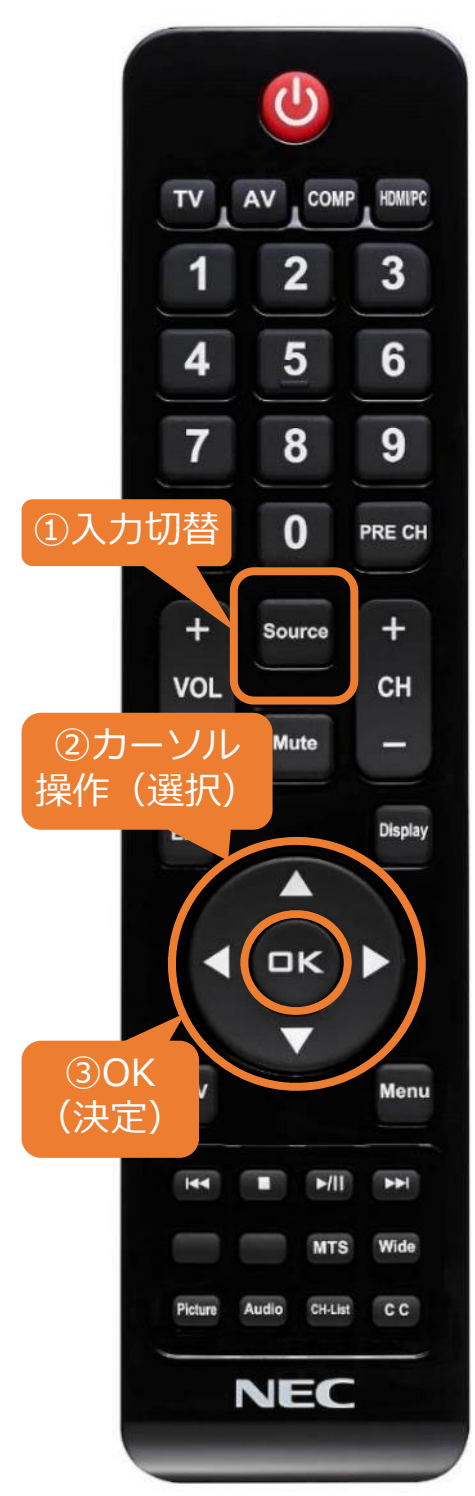

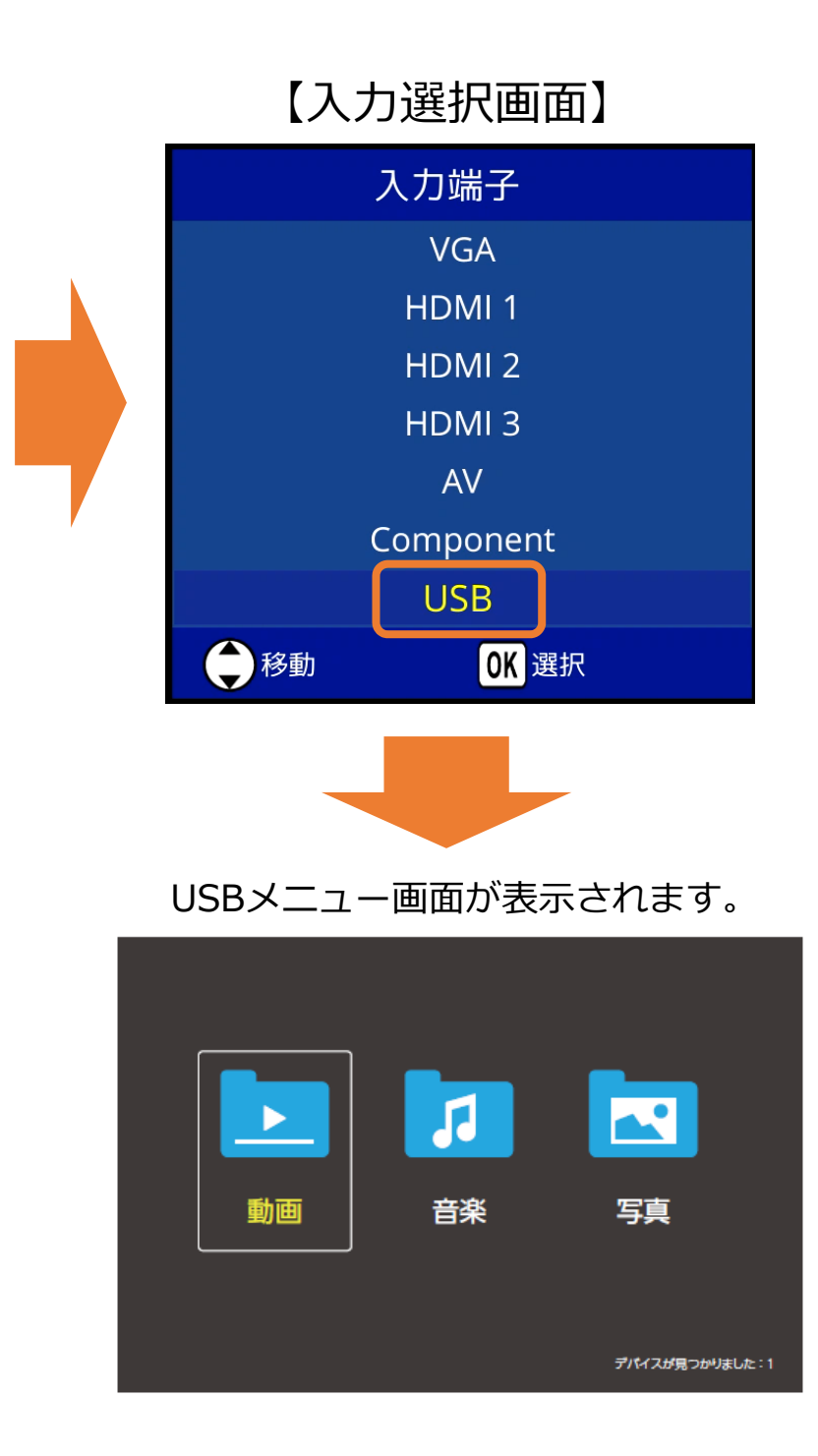

### 5. USBメニューを操作しファイルを再生する

USBメニューの動画、音楽(音声)、写真(静止画)のいずれかを [カーソル]ボタンで選び、[OK]ボタンを押します。
 ※例では動画を選択しています。

#### 【リモコン】

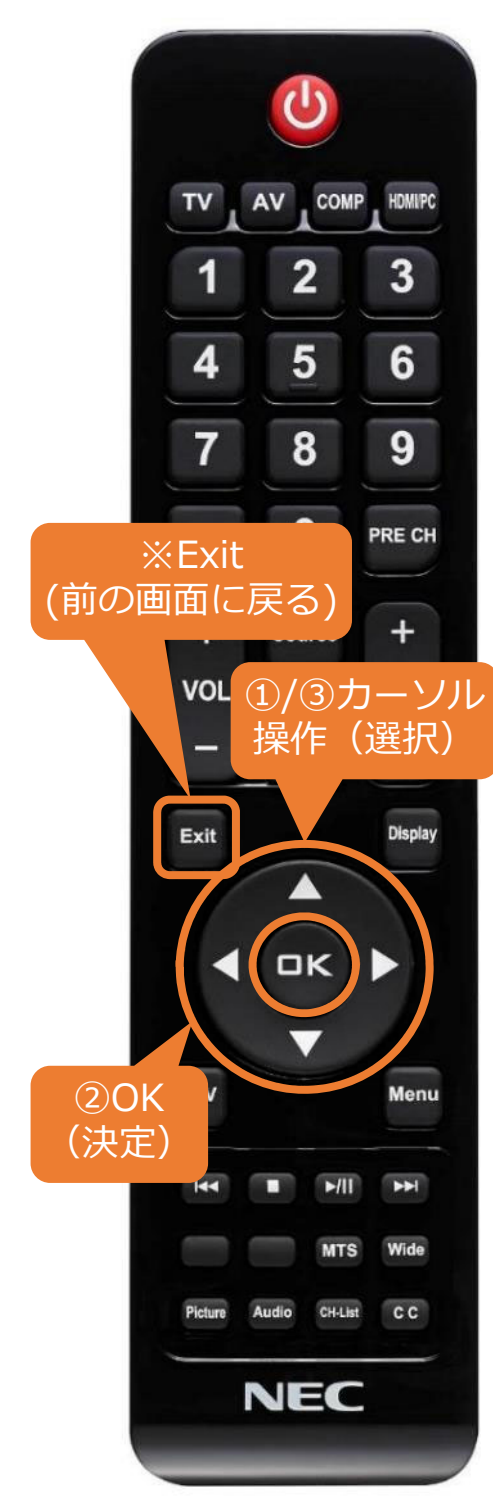

【USBメニュー画面】

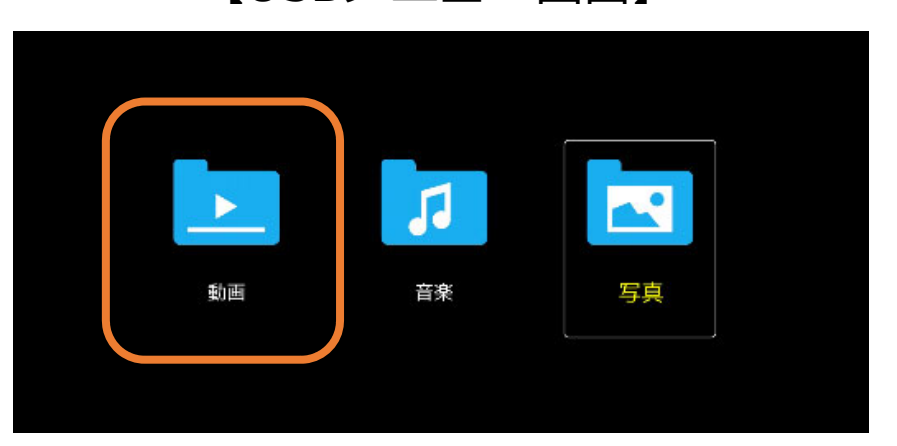

 ②任意のフォルダーを[カーソル]ボタン で選び、[OK]ボタンを押します。
 ※前の操作画面に戻る場合は[Exit]ボタンを 押します。

【フォルダー選択画面】

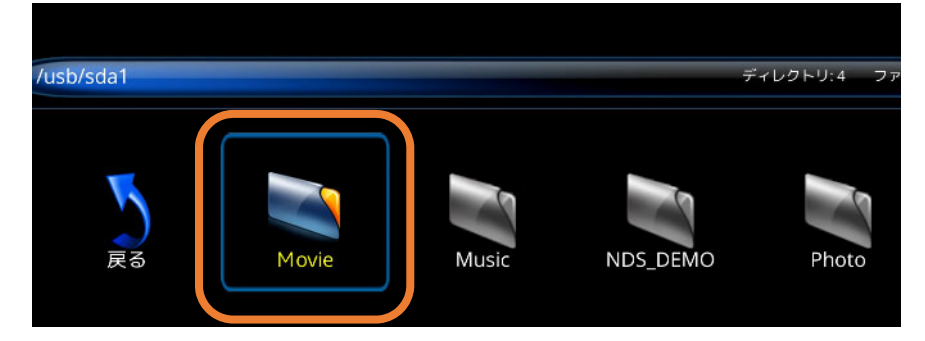

### 5. USBメニューを操作しファイルを再生する

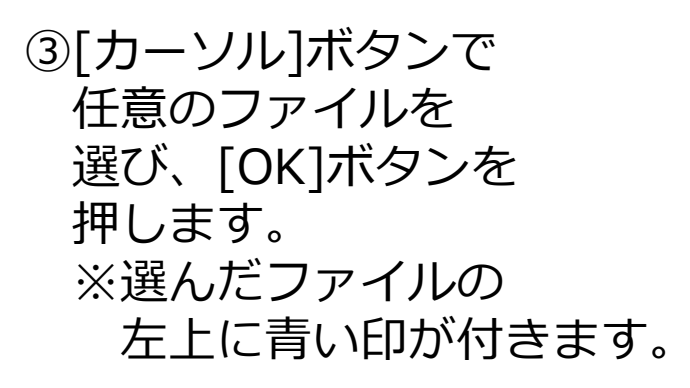

【動画選択画面】

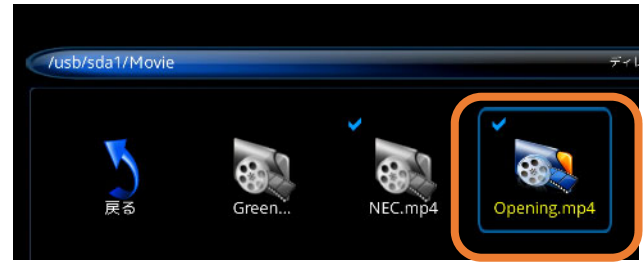

④リモコンの[再生/一時停止]ボタンを押すと、 選んだ<u>ファイル(プレイリスト)順</u>で再生が始まります。

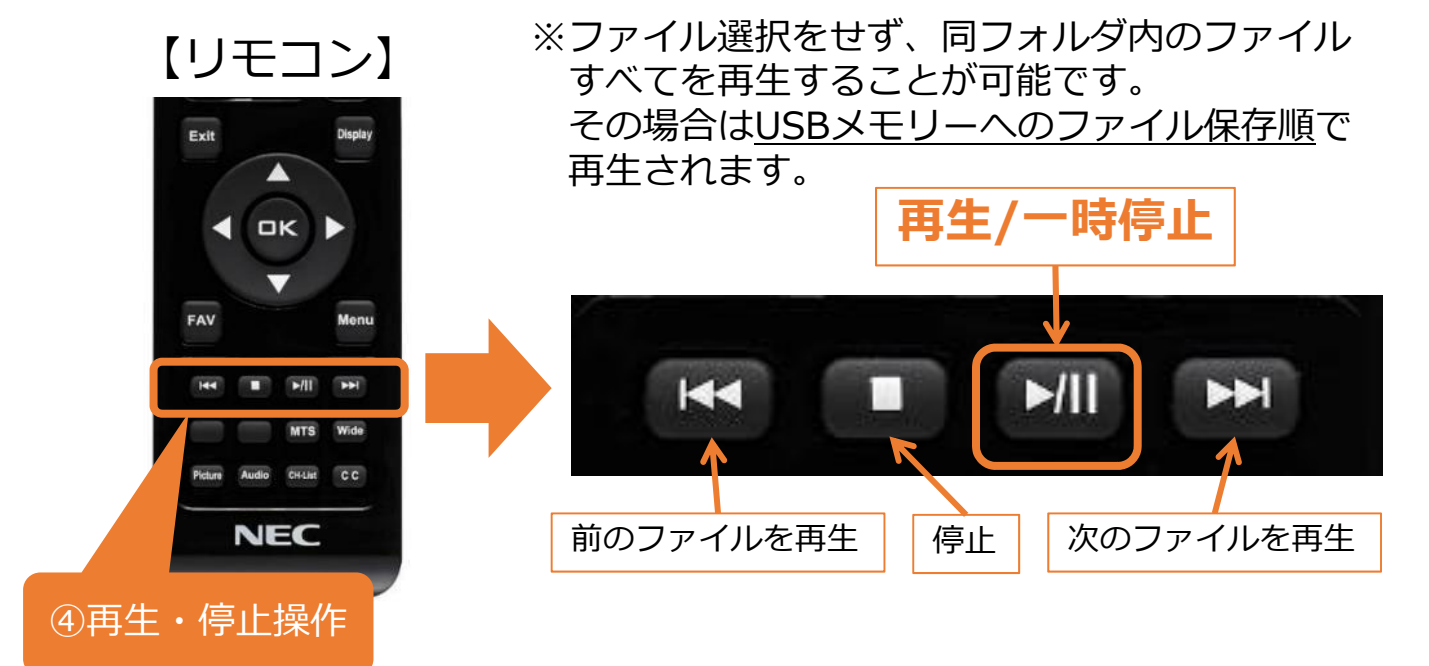

#### 【注意事項】

・再生ファイル間の黒画面(1秒程度)は仕様です。

・電源オフ後、USB入力は保持されません。
 電源オン後に8ページの入力切替を行うか数秒たつと
 ディスプレイに下図が表示されますので、
 [する]を選択し[OK]ボタンを押して
 USBメニューに切り替えて下さい。

| USB挿入: USB 1    |       |  |  |  |
|-----------------|-------|--|--|--|
| USBメニューを表示しますか? |       |  |  |  |
| • <b>ব</b> ৱ    | • しない |  |  |  |

### 5. USBメニューを操作しファイルを再生する

【OSD操作メニューについて】 OSD操作メニューでは再生、停止操作の他、 リピート再生のON、OFFなどの設定が可能です。

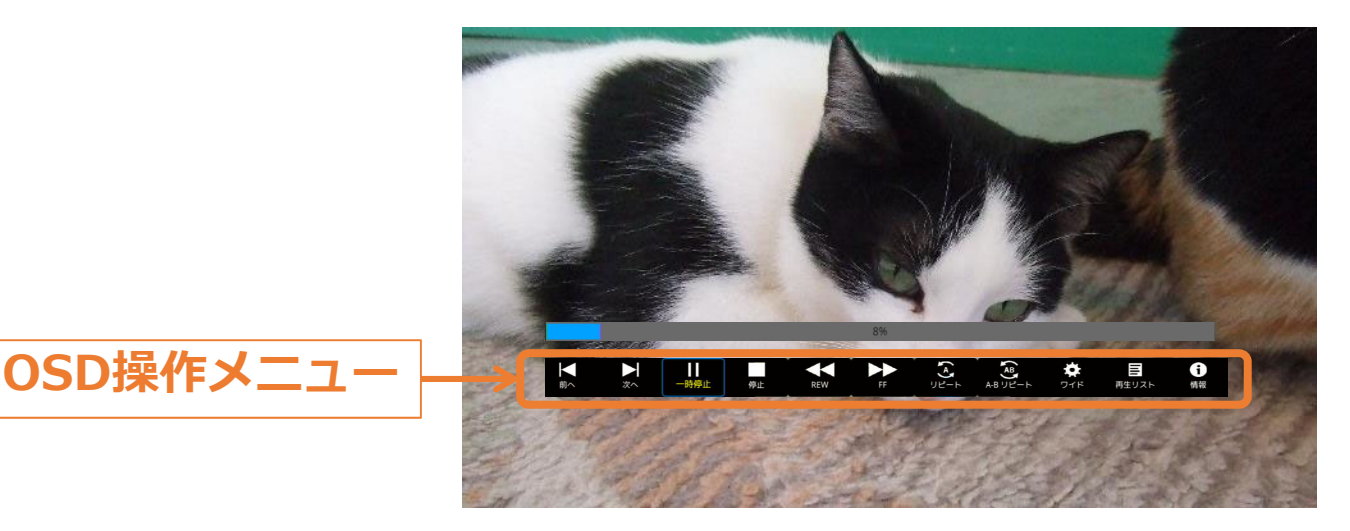

OSD操作メニューはリモコンで操作します。

- ・ファイル再生中に[Menu]ボタンを押すと、 OSD操作メニューの表示/非表示ができます。
- ・選択項目を切り替えるときは[カーソル]ボタン を押し、[OK]ボタンで各項目の設定を切替えます。
- ・[Display]ボタンを押すと情報ウィンドウが表示されます。

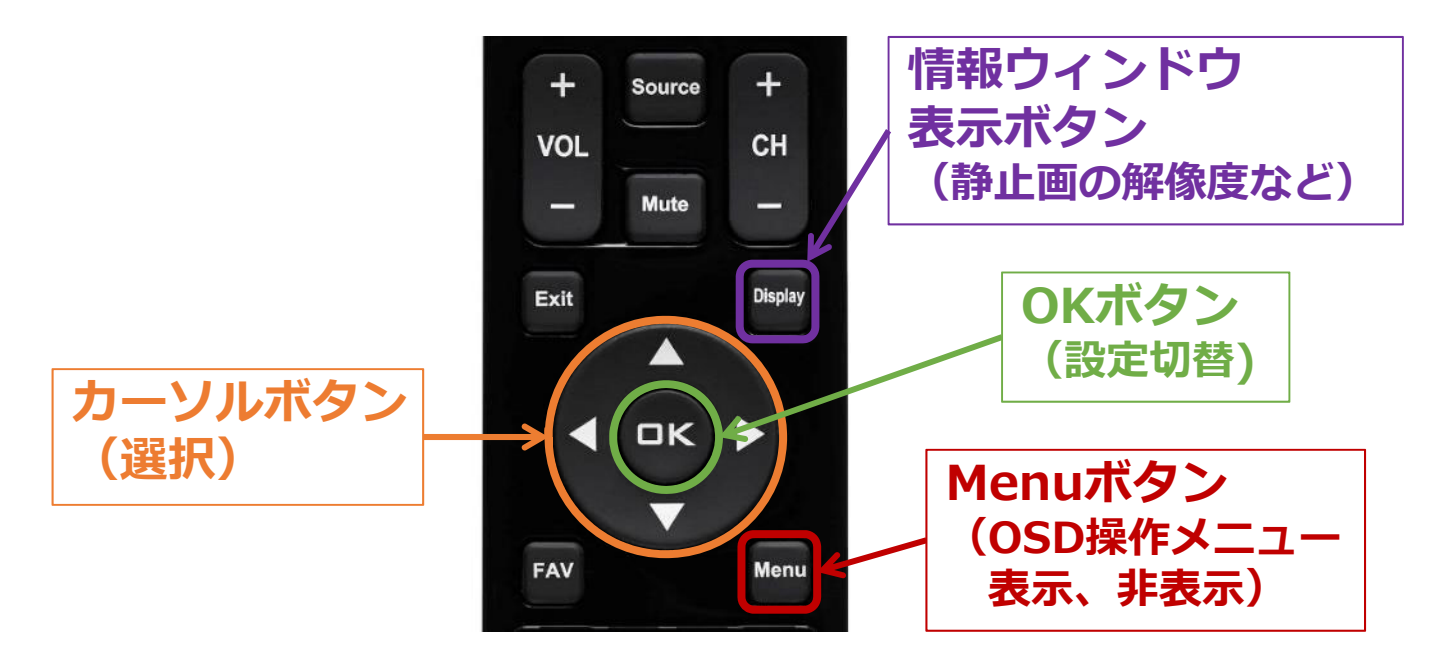

#### 5. USBメニューを操作しファイルを再生する 【OSD操作メニュー説明】…動画、音楽選択時 **(6**) 2 3 (5) $(\mathbf{1})$ (4) 時停止 停止 REW 前へ 次へ $(\mathbf{7})$ (8) 9 (10)(11)AB Ċ. 6 Ξ ワイド A-Bリピ-再生リスト 情報

- ①前のファイルに戻る
- ②次のファイルに進む
- ③一時停止/再生
- ④停止
- ⑤早戻し
  - 2倍速/4倍速/8倍速/16倍速/32倍速
- ⑥早送り

2倍速/4倍速/8倍速/16倍速/32倍速

⑪ファイルの情報表示

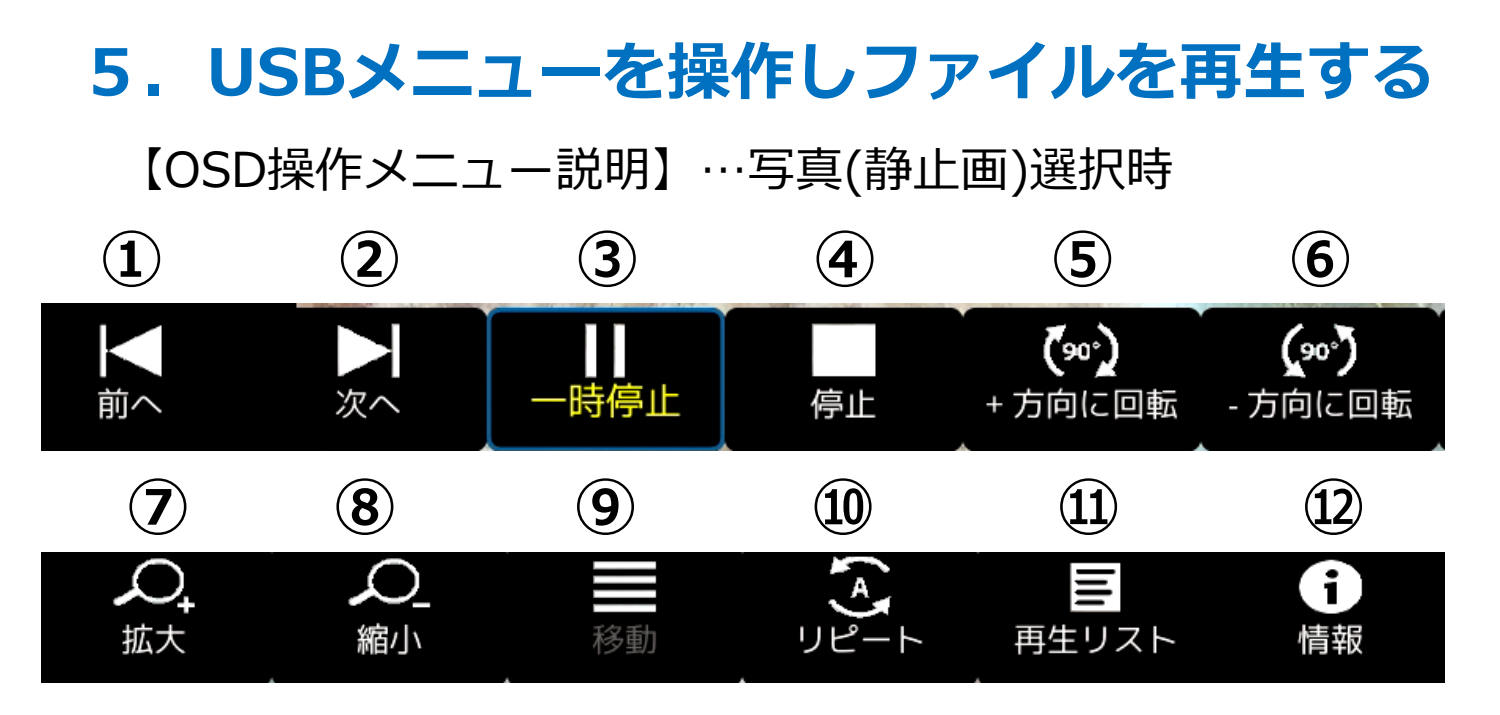

- ①前のファイルに戻る
- ②次のファイルに進む
- ③一時停止/再生
- ④停止
- ⑤時計回りに90度ずつ回転
- ⑥反時計回りに90度ずつ回転
- ⑦ファイルの拡大
- ⑧ファイルの縮小
- ⑨ファイル拡大時の画面位置の移動
- ⑩リピート設定
  - 🔵 =選択したファイル、もしくは
  - 同フォルダー内すべてのファイルを1度だけ再生
    1ファイルの繰り返し
  - <u>え</u> =選択したファイル、もしくは
    - 同フォルダー内すべてのファイルの繰り返し再生
  - = 選択したファイル、もしくは
    - 同フォルダー内すべてのファイルをランダムに 繰り返し再生

①プレイリストの確認、リストからの再生ファイルの選択②ファイルの情報表示

### 6. USBデモモードを使用する

USBデモモードを使用することで、<u>USBメモリー内にある</u> <u>写真(静止画)、音楽(音声)、動画ファイルを自動的に再</u> <u>生</u>することができます。

【USBデモモードの設定】※選択は[カーソル]ボタンで操作 ①リモコンの[Source]ボタンを押し、 USB以外の端子を選択、[OK]ボタンを押します。 ②リモコンの[Menu] ボタンを押し、 OSDメニューを表示します。 ③OSDメニューの「セットアップ」ー「省エネルギー設定」 を選択、[OK]ボタンを押し「Retailモード」を選択した後、

[Menu]ボタンを2回押します。

「セットアップ」ー「省エネルギー設定」

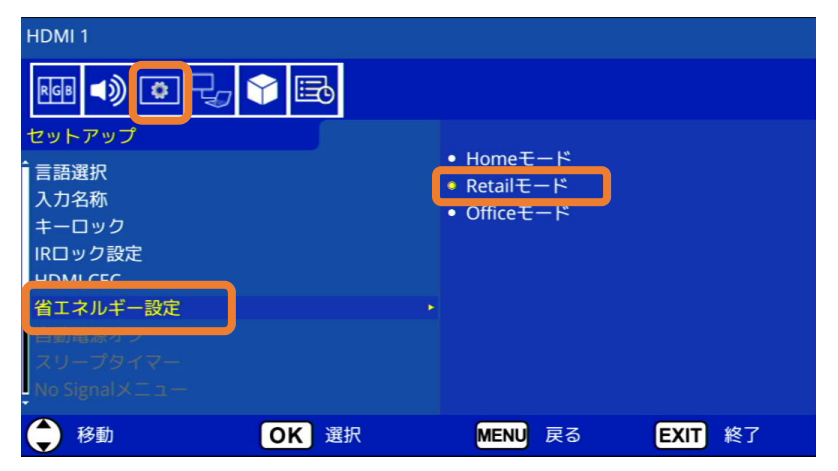

④OSDメニューの「USB」ー「USBデモモード」を選択、
 [OK]ボタンを押し再生するファイルの種類を選択します。
 [Exit]ボタン でOSDメニューを終了します。

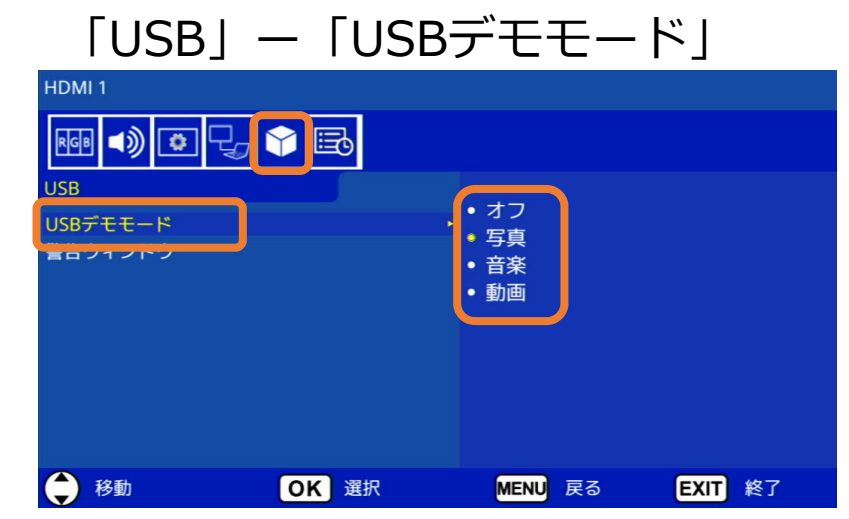

### 6. USBデモモードを使用する

【USBデモモードの開始】

 USBメモリー内に「NDS\_DEMO」というフォルダーを 作成し、そのフォルダー内に再生したいファイルを 入れてください。

②リモコンの[Source]ボタンを押し、 入力端子をUSB以外の端子に設定します。

③準備したUSBメモリーをディスプレイのUSB端子に 接続します。 操作が無い状態がしばらく続くと、自動でファイルの 再生が始まります。

#### 【注意事項】

- ・USBデモモードにてファイル再生時、リモコンの[電源] ボタン、[VOL](音量)ボタン、および[Mute]ボタンは 機能します。
   ただし、他のボタンを押すとファイル再生が中断し、
   直前に使用していた入力端子に戻ります。
   ・USBメモリーを取り外すとデモ再生も停止します。
- ・デモモードでファイル再生時にディスプレイの電源をオフ し、次に電源をオンした際にUSBメモリーが接続されたま まであればファイル再生が自動で開始されます。

### **Q&A**

Q1.切替の効果設定はできますか?

A1.設定できません。

また再生ファイル間のブランク(黒画面1秒程度)は 仕様です。

Q2.静止画ファイル再生時にBGM(音声)は設定できますか? A2.BGMは設定できません。

Q3.電源オフ後、USB入力は保持されますか? A3.保持されません。

10ページの【注意事項】をご確認ください。 なお、14、15ページの「USBデモモード」の場合は ファイル再生時にディスプレイの電源をオフし、 次に電源をオンした際にUSBメモリーが接続されたまま であればファイル再生が自動で開始されます。

Q4.ファイル名、フォルダー名は全角文字表示できています が、取扱説明書の間違いでしょうか?

A4.取説の間違いではありません。 フォルダー名及びファイル名は 基本的に半角英数字 の使用を推奨しています。

ごく一部の全角等の2byteコードも表示は出来ますが、 必ず正しく表示出来ることを保証するものではありません。

2021 年11 月 1.1 版